SPSS Amos 24.0 for Windows

サイトライセンスによる SPSS Amos インストールマニュアル

インストールプログラム入手

学内ネットワークに接続された PC で Web ブラウザを起動し、アドレ 0 スバーに https://www.u.tsukuba.ac.jp/SOFT/SPSS/ と入力します. Amos の項目の「インストールファイル」をクリックしてください. ダウンロ ードが開始されます.

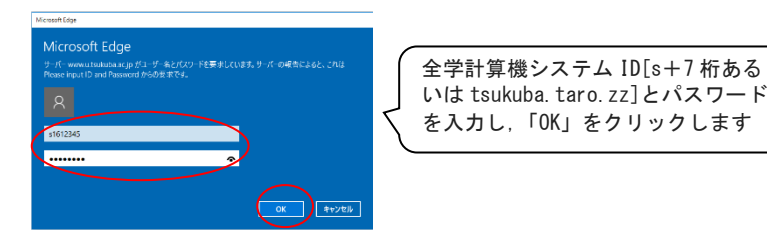

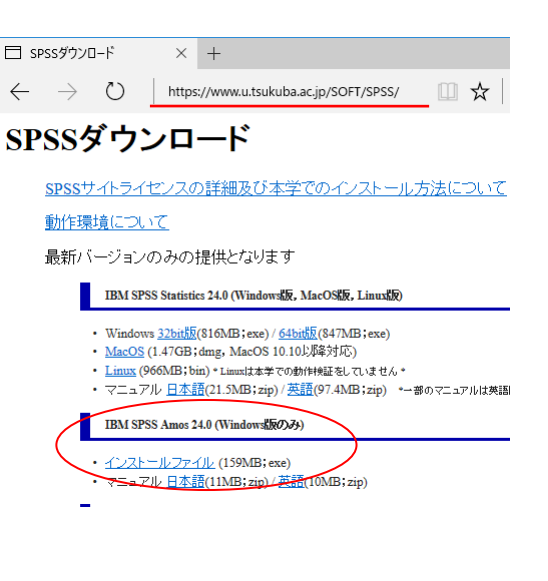

- インストールの実行 開く(O) 💡 管理者として実行(A) ダウンロードした exe ファイル SPSS\_Amos\_24\_w このアプリがデバイスに変更を加えることを許可します 互換性のトラブルシューティング(Y) n32.exe (SPSS Amos 24 win32.exe)を右クリックし[管理者とし スタート画面にピン留めする Setup Launcher Unicode て実行]をクリックします.ユーザーアカウント制御画 確認済みの発行元: IBM ファイルの入手先: このコンビューター上のハード ドライブ 面が表示される場合は「はい」をクリックします.
- 1. インストールウィザードが起動します.「次へ」をクリックしてください.
- 2. 使用許諾契約が表示されます. 確認の上"使用許諾契約の条項に同意します"を選択し「次へ」をクリックします.

全学計算機システム ID[s+7 桁ある

を入力し、「OK」をクリックします

インストール先のフォルダを指定する画面が表示されます. そのままでよければ「次へ」をクリックしてください. 3.

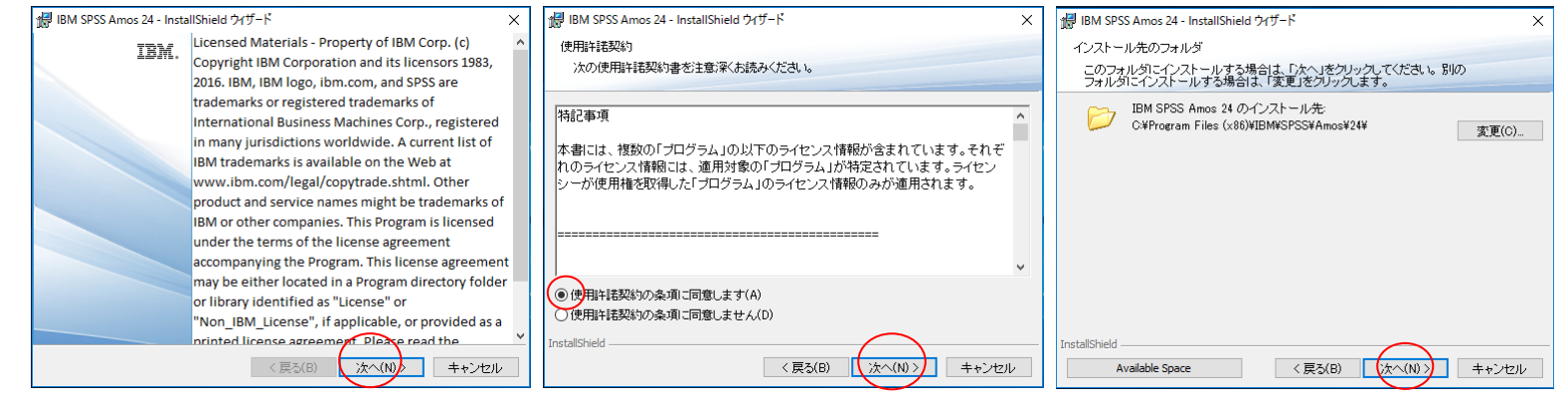

インストール内容に変更がなければ「インストール」をクリックしてください、ファイルのコピーが始まります。 4

しばらくそのままで待ってください。

インストール完了画面が表示されます。"Start IBM SPSS Amos24 now"のチェックをはずして「完了」をクリックします。 5.

| 🥵 IBM SPSS Amos 24 - InstallShield ウィザード                                                                    | Х | 🔀 IBM SPSS Amos 24 - InstallShield | א-עאליד 🕹 🕹                                                                                                    |
|----------------------------------------------------------------------------------------------------|---|------------------------------------|----------------------------------------------------------------------------------------------------|
| ブログラムをインストールする準備ができました<br>ウィザードは、インストールを開始する準備ができました。                                                       |   | IBM.                               | nstallShield ウィザードを完了しました                                                                                              |
| 「インストール」をクリックして、インストールを開始してください。<br>インストールの設定を参照したり変更する場合は、「戻る」をクリックしてください。「キャン<br>セルリをクリックすると、ウィザードを終了します。 |   |                                    | nstallShield ウィザードは、IBM SPSS Amos 24 を正常にイ<br>ノストールレました。「完了」をクリックして、ウィザードを終了<br>てください。<br>] Start IBM SPSS Amos 24 now |
| InstallShield<br>〈戻る(B) インストール(D) キャンセル                                                                     | , |                                    | < 戻る(B) <b>完了(f)</b> キャンセル                                                                                             |

## ライセンスマネージャ名の設定(ライセンス認証)

- スタートメニューから「IBM SPSS Statistics」>「Amos24 ライセンス認証ウィザード」を右クリックし[管理者として実行]をクリックします.ユーザーアカウント制御画面が表示される場合は「はい」をクリックします.
- 7. ライセンスの状態が表示されます.「次へ」をクリックします.

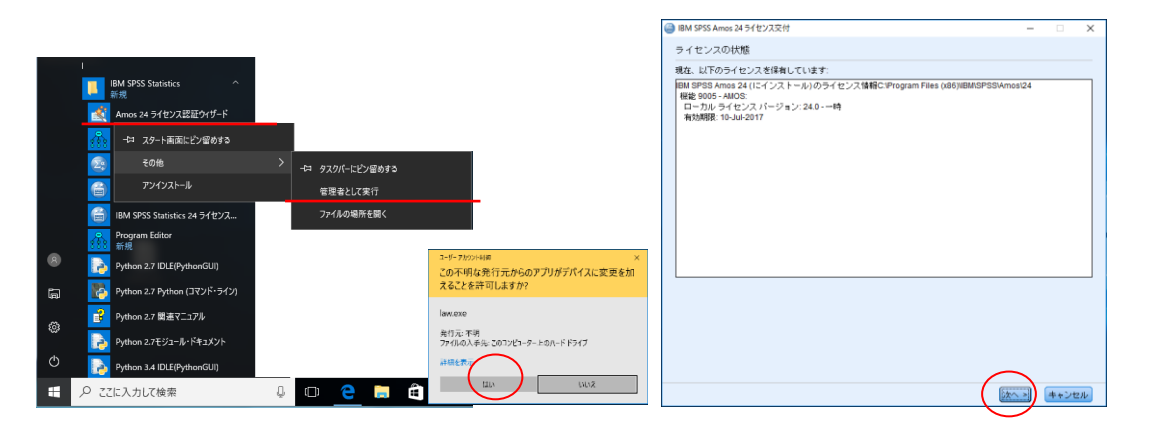

- 8. 製品の認証が表示されます. "同時ユーザライセンス"を選択し「次へ」をクリックします.
- 9. "ライセンスマネージャ名またはサーバーの IP アドレス"に「spss. u. tsukuba. ac. jp」と入力して「次へ」をクリックします.
- 10. ライセンス交付の完了画面が表示されます.「終了」をクリックします.
  - \*2週間の一時ライセンスが交付されますが、2週間後にはサイトライセンス契約上の有効期限になります。

|                                                                                                    |                                                                                                    | -                                                                                                    |
|----------------------------------------------------------------------------------------------------|----------------------------------------------------------------------------------------------------|----------------------------------------------------------------------------------------------------|
| IBM SPSS Amos 24 ライセンス交付 - ○ ×                                                                               | IBM SPSS Amos 24 分センス交付 ー 〇 ×                                                                                                    | iBM SPSS Amos 24 ライセンス交付 - X                                                                                            |
| 製品の認証                                                                                                    | ライセンス マネージャー                                                                                                    | ライセンス交付の完了<br>製品のライヤンスが正常に交付されました。                                                                                      |
| 以下のパチズのでを続けていたさいで<br>(許可ユーザーライセンス(1)(第一の製品を提入しました。)<br>回しての。から受け取った2回注コードまたはライセンスコードを入力するように求められます。<br>コードの例 | ライセンスマネージャーからライセンスを使用して BM SPSS Amos 24 を実行することを避用しました。<br>次にライセンスマネージャーを実行するサーバーの名前または IP アドレスを入力してください。<br>ライセンスマネージャー&またはサーバーの IP アドレス: | ライセンスは、次に製造を結めしたときに有効になります。<br>BM SPSS Amos 24 (にインストール)のライセンス体験C:Program Files (x86)(BM/SPSS/Amos/24<br>総数 0005 - AMOS |
|                                                                                                    | [spssultarbaba.acjp]<br>注:この時間がない場合、システム催現者またはサイト コーディネーターにこの極相を問い合わせてください。                                                                | ユーガルウォビンスパージョン.2×0                                                                                                    |
|                                                                                                    |                                                                                                    |                                                                                                    |
|                                                                                                    |                                                                                                    |                                                                                                    |
|                                                                                                    |                                                                                                    |                                                                                                    |
|                                                                                                    |                                                                                                    |                                                                                                    |
| < 図る (法へ) 株+ンセル                                                                                              | - E2 (1/2 - )++>121/2                                                                                                    | < =: (NT) ++>/th                                                                                                    |

注意:インストール時にネットワークに接続している必要はありませんが、SPSSの起動時・使用時には学内ネットワークに接続 し、ライセンスサーバ(spss.u.tsukuba.ac.jp)と通信できる必要があります。学外で使用する際は、学術情報メディアセンター が提供している VPN サービスを利用して学内ネットワークに接続してください。(学生宿舎は 2017 年 3 月から学内ネットワークで はなくなりました。学外と同様に VPN サービスを利用してください)

問合せ先:学術情報メディアセンター accc-software@cc.tsukuba.ac.jp